## Employer Paid Leave Registration

Once your business has been registered in Delaware Labor First, you will follow these steps to finish registration for Paid Leave and make your elections for applicable lines of coverage:

- 1. Divisions: This screen drives to Delaware Labor First lines of business. Select "Paid Leave" to access DPL services.
- 2. Paid Family Medical Leave: This screen describes the lines of coverage required. You are automatically enrolled in the Delaware Paid Leave plan (the 'public plan". You can apply to use a private plan (either a group PFML insurance policy or a self-insured plan) as an alternative. You can also voluntarily enroll for those lines of coverage you are not required to provide
- 3. Private Plan Details: If you have a private plan for the required lines of coverage, this screen allows you to provide the details of the private plan. All fields marked with an asterisk are required.
- 4. Registration Summary: Displays all fields and responses from the registration process. Review all responses for accuracy.
- 5. Confirmation: Confirmation of Division of Paid Leave lines and types of coverage.

**Quick Tip:** The right- hand side navigation always shows where you are in the process.

## Steps

Department of Labor Division
 Paid Family Medical Leave
 Registration Summary
 Confirmation

## **Before You Begin:**

If you have not registered your business with Delaware One Stop, you must visit https://onestop.delaware.gov.

Each employer user must <u>create their own state</u> <u>account</u>. After a user establishes their credentials, they can access the system from the LaborFirst tile on <u>https://my.delaware.gov</u>.

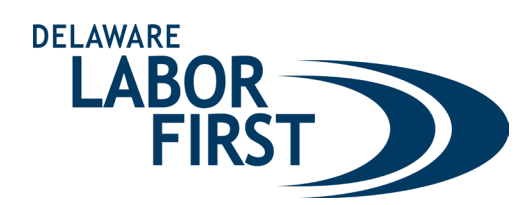

| nt of Labor Division |                                                                                                    | Steps                                                                                                |
|----------------------|----------------------------------------------------------------------------------------------------|----------------------------------------------------------------------------------------------------|
|                      | Delaware Paid Leave (DPL) provides wage-replacement benefits for employees on approved leave to either bond with a healthy new<br>child or to care for themsehes or a loved one in case of serious illness or injury. This online portal provides employers with the ability<br>to manage their Paid Leave account, regardless of whether this benefit is provided through the Delaware Paid Leave plan, a Division-<br>approved private insurance carrier or a self-insurance plan. To manage your Paid Leave account, check this box and select 'Next'<br>below. | Department of Labor Division     Paid Family Medical Leave     Registration Summary     Confirmation |
| Paid                 | Family Medical Leave Screen                                                                                                    |                                                                                                    |

\* Would you like to v Would you like to provide yo LaborFirst? top-up" plan administered through Delaward al PFML benefits (beyond what is required un Ves O No

Previous

Previous

Dep

✓ P

**Private Plan Details** 

Private Plan Details

| Please provide the name and policy number for each insurance carr<br>to add additional insurance carrier information.                        | ier providing these benefits, by type of benefit. Pleas         | e use the "Add" button located on the top right of this | s page |
|----------------------------------------------------------------------------------------------------|-----------------------------------------------------------------|---------------------------------------------------------|--------|
| *Insurance Carrier                                                                                                    |                                                                 |                                                         |        |
|                                                                                                    |                                                                 |                                                         | Q      |
| * Insurance Policy Number                                                                                                    |                                                                 |                                                         |        |
|                                                                                                    |                                                                 |                                                         |        |
| *Please indicate the line(s) of coverage addressed b                                                                                         | y the approved private insurance carrie                         | r policy.                                               |        |
| Parental Leave                                                                                                    |                                                                 | ○ N/A                                                   |        |
| Medical Leave                                                                                                    | O Included                                                      | ○ N/A                                                   |        |
| Family Caregiver/Qualified Exigency Leave                                                                                                    |                                                                 | ○ N/A                                                   |        |
| * Please upload a copy of your paid leave insurance policy declaratio<br>Medical, and Parental), please upload each declaration page separat | n page. If you have separate policies for the different<br>ely. | lines of coverage (Family Caregiving / Qualified Exiger | ncy.   |
| ① Upload Files Or drop files                                                                                                    |                                                                 |                                                         |        |

Drives to Delaware Labor First lines of business. Select "Paid Leave" to access DPL services.

Describes the lines of coverage required and provides the ability to apply to use a private plan and the option to voluntarily enroll in additional lines of coverage.

If you are applying to use a private plan for the required lines of coverage, this screen allows you to provide the details of the private plan

| egistration Summary                                                                                                    |                                      |
|----------------------------------------------------------------------------------------------------|--------------------------------------|
|                                                                                                    |                                      |
| ✓ Paid Family Medical Leave                                                                                                    |                                      |
| <ul> <li>Is your business entailed into a private certified plan covering one or more lines of Paid Leave coverage?.</li> </ul>                                                                                                    | No                                   |
| <ul> <li>Would you like to opt-into one or more lines of state provided coverage?</li> </ul>                                                                                                    | ves                                  |
| You have confirmed enrolment into the following plans:                                                                                                    |                                      |
| Parental Leave                                                                                                    | Delaware Paid Leave                  |
| Medical Leave                                                                                                    | Not Enrolled                         |
| Family Caregiver/Qualified Exigency Leave                                                                                                    | Not Enrolled                         |
| Certification                                                                                                    |                                      |
| Certification      By checking this box, I certify, under penalty of perjury, that the information provided in this filing is true and correct to                                                                                                    | the best of my knowledge and belief. |
| Certification      By checking this box, I certify, under penalty of perjury, that the information provided in this filing is true and correct to     *                                                                                                    | the best of my knowledge and belief. |
| Certification      By checking this box, I certify, under penalty of perjury, that the information provided in this filing is true and correct to     "                                                                                                    | the best of my knowledge and belief. |
| Certification By checking this box, I certify, under penalty of perjury, that the information provided in this filing is true and correct to Confirmation                                                                                                    | the best of my knowledge and belief. |
| Certification By checking this box, I certify, under penalty of perjury, that the information provided in this filing is true and correct to " Confirmation                                                                                                    | the best of my knowledge and belief. |
| Certification By checking this box, I certify, under penalty of perjury, that the information provided in this filing is true and correct to  Confirmation phirmation                                                                                                    | the best of my knowledge and belief. |
| Certification  By checking this box, I certify, under penalty of perjury, that the information provided in this filing is true and correct to  Confirmation  Defirmation                                                                                                    | the best of my knowledge and belief. |
| Certification By checking this box, I certify, under penalty of perjury, that the information provided in this filing is true and correct to  Confirmation Differmation Onfirmation Onfir | the best of my knowledge and belief. |

Displays all fields and responses from the registration process. Review all responses for accuracy.

Provides confirmation of **Division of Paid Leave** lines and types of coverage.

Please print a copy of this registration confirmation for your records.

If you disagree with this determination, you can appeal the decision. The appeal information will be listed on the determination that is sent to you via email or mail based on your preferred method of communication.